### **Guidelines for LARS Input File Generation**

Engineers in final design and consultants are required to create LARS data files for new bridges (includes bridge replacements). For bridge repair/rehabilitation projects, to save the efforts of design engineers, the rating section will take care of the input file updating if the project does not change the design of superstructure (e.g. PCC deck overlay and deck replacement or/and widening). If the modification of the superstructure is part of the bridge repair/rehabilitation, the design engineer should create a LARS file from scratch as for new bridge.

If the new or replaced bridge is a standard H40-06, H40-14, H44-07, H44-14, J30-06, J40-06, J40-06, J44-14, J44-14, RS40-04, RS40-10 and RS40-14 you don't need to create a LARS file. The policy change does not include nonstandard bridges built with the standards PPCB's; A, B, C, D, BTB, BTC, BTD and BTE.

- New structure and Superstructure replacement
  - Use the LARSINPUT spreadsheet to generate the input file
  - Save a copy of the LARSINPUT spread sheet in SIIMS under Load Rating File type and set the date to the upload date.

| Quick View Asset Info Files Maintenance Administration |                                                                                |
|--------------------------------------------------------|--------------------------------------------------------------------------------|
| Attach Picture/File                                    | File Type Load Rating                                                          |
| Select                                                 | File Date (i.e. Date Picture<br>Taken): Set description to file name on Attach |

Other files to be uploaded into SIIMS in addition to the excel file for LARS are the final approved shop drawings, a pdf of the final plan set with any addendums and revisions if applicable.

If the bridge is a complex design and cannot be completed in LARS the load rating will need to be performed by the consultant as part of the design. LARS is limited to analysis of straight steel girders, prestressed concrete and concrete slab bridges. The consultant shall upload signed and sealed calculation into SIIMS; including a summary of the ratings for design, legal and permit loads.

#### **SIIMS Access and Use**

Step one getting access

You will need to get an A&A account. To get an account go to the <u>SIIMS Home Page</u> and follow the steps or <u>Click here</u> and directly go to the A&A sign in page. Once there go to create an account as shown below and register.

| 8 | Enterprise A&A                                                                                          | Sign In                                | Create An Account             | Forgot Password              | Forgot Id |  |  |  |
|---|----------------------------------------------------------------------------------------------------|----------------------------------------|-------------------------------|------------------------------|-----------|--|--|--|
|   |                                                                                                    |                                        |                               |                              |           |  |  |  |
|   |                                                                                                    |                                        |                               |                              |           |  |  |  |
|   |                                                                                                    |                                        |                               |                              |           |  |  |  |
|   | Structure Inventory                                                                                     |                                        |                               |                              |           |  |  |  |
|   | and Increation                                                                                          |                                        |                               |                              |           |  |  |  |
|   | and inspection                                                                                          |                                        |                               |                              |           |  |  |  |
|   | NЛ                                                                                                    | ana                                    | aomo                          | nt                           |           |  |  |  |
|   | IVI                                                                                                    | ana                                    | geme                          | -11L                         |           |  |  |  |
|   |                                                                                                    | Sv                                     | stem                          |                              |           |  |  |  |
|   | Sian up now to get                                                                                      | credentials you                        | I can use for Enterprise      | A&A enabled sites.           |           |  |  |  |
|   | First Nam                                                                                               | e:                                     |                               |                              |           |  |  |  |
|   | First Name                                                                                              |                                        | ₽                             | Register                     |           |  |  |  |
|   | Last Name                                                                                               | e:                                     |                               |                              |           |  |  |  |
|   | Last Name                                                                                               |                                        |                               |                              |           |  |  |  |
|   | Possibly have an account alrea<br>Click here for a listing of all A&/<br>you don't need to create a new | dy?<br>A enabled applicati<br>account. | ons. If you created an accour | nt for any of these applicat | ions      |  |  |  |
|   |                                                                                                    |                                        |                               | What is A&A?<br>Help         |           |  |  |  |
|   |                                                                                                    |                                        | D                             | ant locus to State Service   |           |  |  |  |

# Important!

- You must have a valid email address.
- · Your A&A Account ID may not contain profanity or special characters.
- · You will be required to complete some Security Baseline Questions and Answers.

#### Step Two

In addition to the A&A account, you must be registered with SIIMS. To register for SIIMS access you will need to go back to the SIIMS home page and select the <u>Bridge information form</u>. On the bridge information form shown below fill in the required fields and select Private for affiliation. Under Question/Comment: list the FHWA# for the bridges that you would like access. If you are working on a bridge replacement list the FHWA# for the existing bridges and the new bridges. After completing one of the following forms, you will receive a confirmation that your SIIMS account is active when access is available.

| idae Info                      | rmation Form                                                          | Return to SIIMS home page                            |
|--------------------------------|-----------------------------------------------------------------------|------------------------------------------------------|
| uired Inform                   | nation                                                                |                                                      |
|                                | * First name                                                          |                                                      |
|                                |                                                                       | * Organization/agency/company                        |
|                                | * Last name                                                           |                                                      |
|                                |                                                                       | * Phone number (e.g. 555-123-4567)                   |
|                                | * Enterorise A&A user name (first last@id                             | owaid)                                               |
|                                |                                                                       | Cell Phone number (e.g. 555-123-4567)                |
|                                |                                                                       |                                                      |
|                                | * E-mail address                                                      | 7                                                    |
|                                |                                                                       |                                                      |
| filiation                      | Federal Government O State Governme                                   | eent O County Government O City Government O Private |
| ffiliation                     | Federal Government O State Governments :                              | aent O County Government O City Government O Private |
| ffiliation<br>O<br>estions/Com | Federal Government O State Governments :                              | rent O County Government O City Government O Private |
| ffiliation                     | Federal Government O State Government                                 | tent O County Government O City Government O Private |
| ffiliation<br>O                | Federal Government O State Governments :                              | ent O County Government O City Government O Private  |
| ffiliation                     | Federal Government O State Governments :<br>Click the "Submit" buttor | nent O County Government O City Government O Private |
| uestions/Com                   | Federal Government O State Governments :<br>Click the "Submit" buttor | nent County Government City Government Private       |

#### **Navigating SIIMS**

To access data in SIIMS click on the SIIMS access button on the home page and enter your Account ID and Password in the Enterprise A&A Sign in Screen. This will take you into your SIIMS home screen shown below. On the SIIMS home screen you will have several options labeled Main, Collector, Manager and Help. This document will not go in-depth in to all the capabilities of SIIMS but will only cover navigation to assets and uploading documents. If you need additional information on SIIMS functionality related to bridge inspection please contact the Bridge Management Engineer at 515-239-1648.

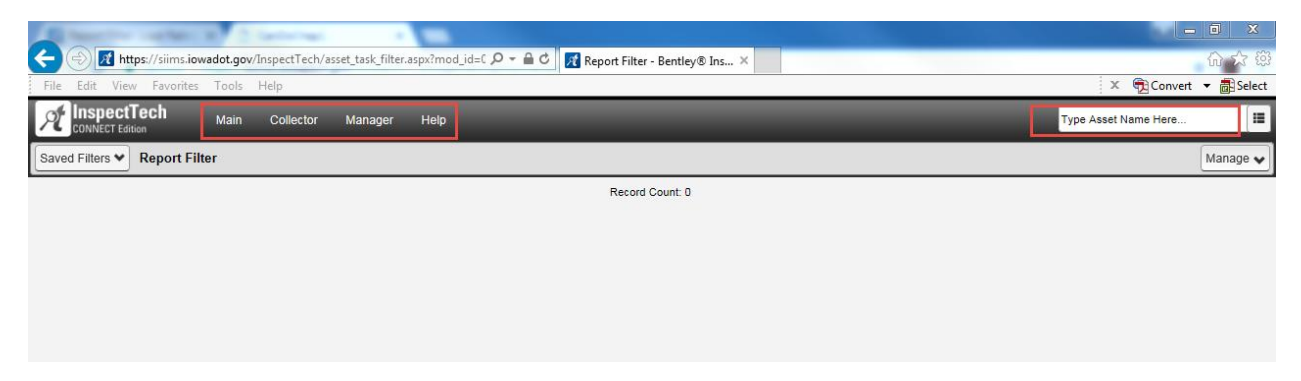

On the main tab, you can set "My Preferences" to the recommended settings as shown below. Using the settings below will enable the Quick View, Asset Info and Files tabs to display by default making it easier later to upload files.

| Å                         | InspectTech                         | Main            | Collector  | Manag | er Help         |
|---------------------------|-------------------------------------|-----------------|------------|-------|-----------------|
| My Preferences            |                                     | Main F          | page       |       |                 |
|                           |                                     | Main [          | Dashboard  |       |                 |
| Preference: Asset Details |                                     | My Ac           | count      |       |                 |
|                           |                                     | My Pre          | eferences  |       |                 |
|                           | Pref                                | My Wo           | orking Set | Value |                 |
| <u>Edit</u>               | Asset Detail - Show Admir           | Change Password |            | False | Setting this to |
| <u>Edit</u>               | Asset Detail - Show Asset           | Logout          |            | True  | Setting this to |
| <u>Edit</u>               | t Asset Detail - Show Files Tab     |                 |            |       | Setting this to |
| <u>Edit</u>               | Asset Detail - Show Report Sections |                 |            | True  | Setting this to |
| <u>Edit</u>               | Asset Detail - Show Scheo           | luling Tab      |            | False | Setting this to |

The easiest way to find an asset is to use the Asset Tree and Quick bar search in the upper right corner and enter the FHWA number for the structure.

| ← → M https://siims.iowadot.g     | - 🖻 🖒 🕂 Report Fi × 🥂 Asset Detail 🤌 Online Hel 🕇 🛧   | ×<br>¢ |
|-----------------------------------|-------------------------------------------------------|--------|
| File Edit View Favorites Tools He | lp × ॡ Convert ▼ 🗟 Sele                               | ect    |
| CONNECT Edition Main C            | Collector Manager Help 034535                         | •      |
| Saved Filters  Report Filter      | 6019.3S009 (034535)<br>Show more results for '034535' | •]     |
|                                   |                                                       |        |

Once you have navigated to the asset in SIIMS you will see the Asset Details page for the bridge you entered. If you're "My Preferences" is set as described above you should see the asset with the Quick View, Asset Info and Files tabs. If you do not see all three tabs click on the "Show More Details" button in the top right corner.

On the Quick View tab, you will see general information about the structure as shown below.

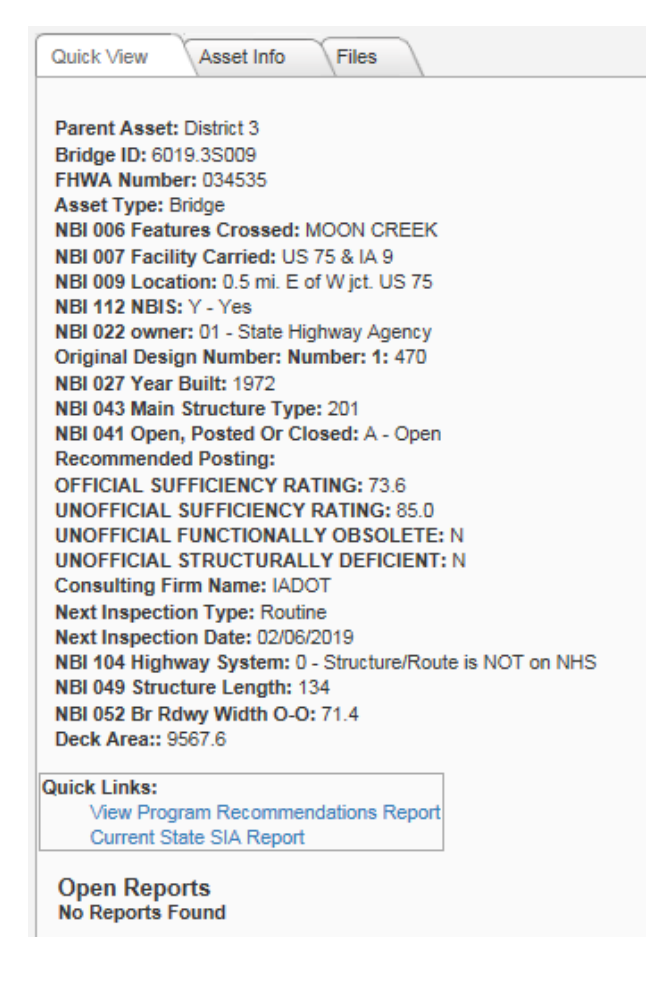

The Asset Info tab contains the data from NBI inspections. A specific inspection and can be viewed by clicking on the wrench and selecting one of the options listed.

| CONNECT E          | tTech                 | Main             | Collector                  | Manager He              | lp                               |                                  |                              | Туре           | e Asset Name I     | Here                  |     |
|--------------------|-----------------------|------------------|----------------------------|-------------------------|----------------------------------|----------------------------------|------------------------------|----------------|--------------------|-----------------------|-----|
| set Details        | : 6019.3 <b>S</b> 009 | )                |                            |                         |                                  | O Sh                             | ow More Details              | View           | Asset Values       | Show o                | n M |
| k View             | Asset Info            | Files            |                            |                         |                                  |                                  |                              |                |                    |                       |     |
| mpleted R          | Reports               |                  |                            |                         |                                  |                                  |                              |                |                    |                       |     |
| ▼ Last<br>Revision | ▼ FHWA<br>Number      | ▼ Sub-<br>Assets | ▼ NBI 90<br>Date           | ₹<br>Inspection<br>Type | ▼ NBI 007<br>Facility<br>Carried | ▼ NBI 006<br>Features<br>Crossed | ▼ NBI 009<br>Location        | <b>▼</b> City  | <b>▼</b><br>County | ₹<br>Approved<br>Date |     |
| 3/31/2001          | 034535                | none             | 4/1/2001<br>12:00:00<br>AM |                         | US 75 & IA 9                     | MOON CREEK                       | 0000000                      |                | 060 -<br>Lyon      |                       | 1   |
| 0/29/2015          | 034535                | none             | 3/1/1999<br>12:00:00<br>AM |                         | US 75 & IA 9                     | MOON CREEK                       | 0000000                      |                | 060 -<br>Lyon      |                       | 1   |
| 8/22/2016          | 034535                | none             | 2/9/2015<br>12:00:00<br>AM | Other                   | US 75 & IA 9                     | MOON CREEK                       | 0.5 mi. E of W<br>jct. US 75 | ROCK<br>RAPIDS | 060 -<br>Lyon      | 4/26/2016             | •   |
| 7/12/2016          | 034535                | none             | 2/9/2015<br>12:00:00<br>AM | In-Depth                | US 75 & IA 9                     | MOON CREEK                       | 0.5 mi. E of W<br>jct. US 75 | ROCK<br>RAPIDS | 060 -<br>Lyon      | 2/18/2015             | •   |
| 0/29/2015          | 034535                | none             | 2/8/2011<br>12:00:00<br>AM | Routine                 | US 75 & IA 9                     | MOON CREEK                       | 0.5 mi. E of W<br>Jct. US 75 | Rural          | 060 -<br>Lyon      | 4/11/2011             | -   |
| 4/17/2018          | 034535                | none             | 2/6/2017<br>12:00:00<br>AM | In-Depth                | US 75 & IA 9                     | MOON CREEK                       | 0.5 mi. E of W<br>jct. US 75 | ROCK<br>RAPIDS | 060 -<br>Lyon      | 2/20/2017             | ľ   |
| 9/13/2016          | 034535                | none             | 2/6/2013<br>12:00:00<br>AM | In-Depth                | US 75 & IA 9                     | MOON CREEK                       | 0.5 mi E of W<br>jct US 75   | Rural          | 060 -<br>Lyon      | 6/20/2013             | 1   |
| 1/31/2009          | 034535                | none             | 2/1/2009<br>12:00:00<br>AM |                         | US 75 & IA 9                     | MOON CREEK                       | 0.5 mi. E of W<br>Jct. US 75 | LYON           | 060 -<br>Lyon      |                       | ľ   |
| 1/31/2007          | 034535                | none             | 2/1/2007<br>12:00:00<br>AM |                         | US 75 & IA 9                     | MOON CREEK                       | 0994505                      |                | 060 -<br>Lyon      |                       | '   |
| 1/31/2005          | 034535                | none             | 2/1/2005<br>12:00:00<br>AM |                         | US 75 & IA 9                     | MOON CREEK                       | 0000000                      |                | 060 -<br>Lyon      |                       | •   |
| 1/31/2001          | 034535                | none             | 2/1/2001                   |                         | 115 75 & 14 9                    | MOON CREEK                       | 0000000                      |                | 060 -              |                       |     |

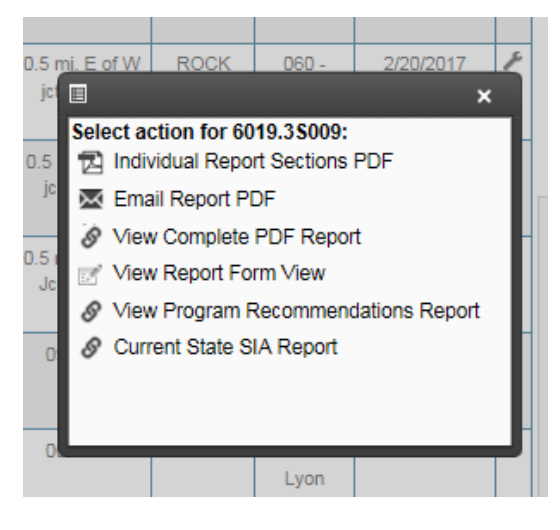

The Files tab has all the past files collected for an asset and is where files can be uploaded. This includes Plans, Photos, Sketches, Load Ratings, concepts and other files. The files are sorted in two different ways; by file type and by inspection.

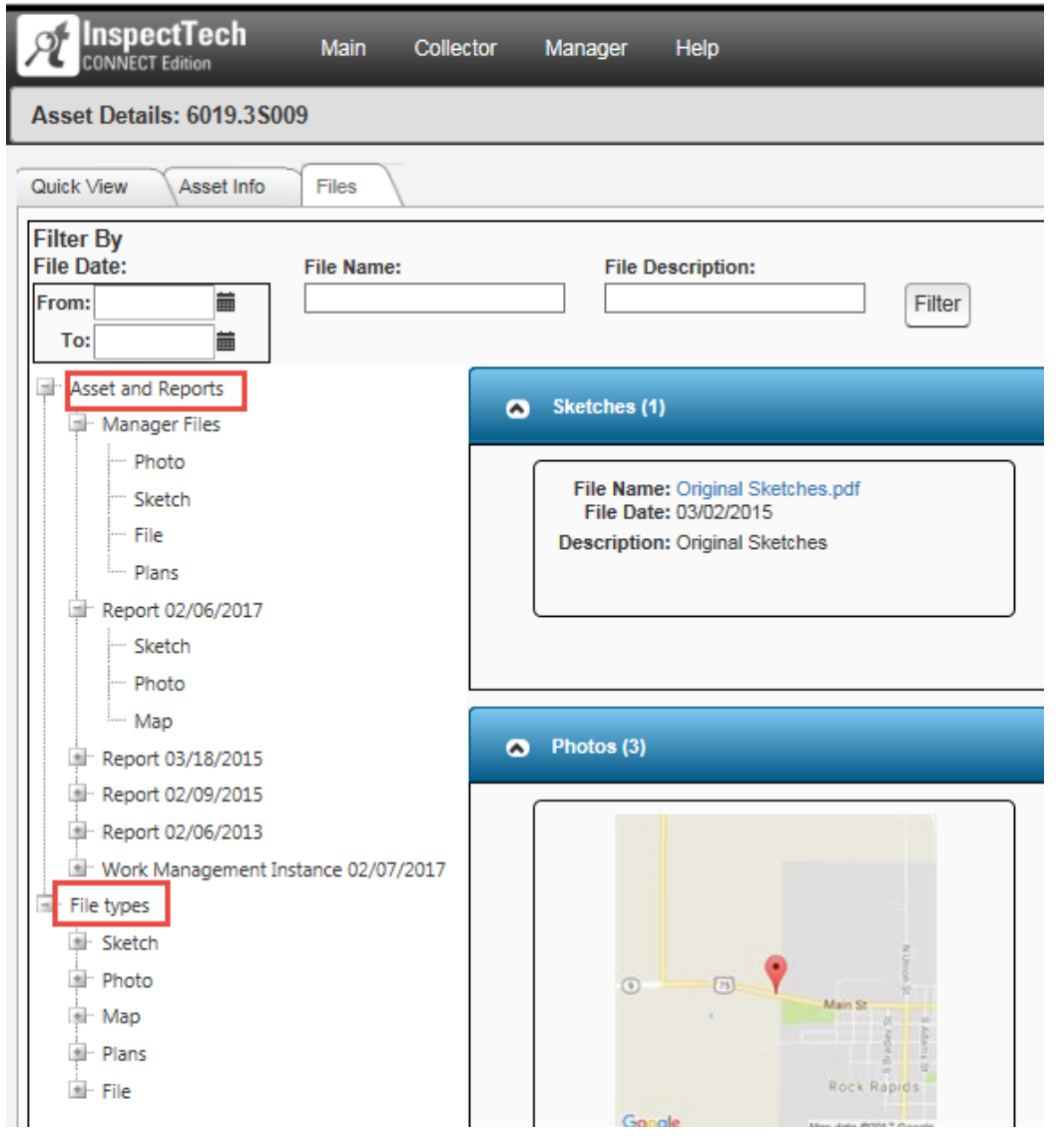

There are two ways to upload files into SIIMs. The first method is to click, drag and drop onto the "Attach Picture/File" field area. The other is to use the select button and navigate to the file. Once the files have been selected set the file type appropriately on the right. All files uploaded in to SIIMs shall have the FHWA number in the name and be uploaded into the proper folder. Folder options are shown below in the second image. A description of the file can also be added to clarify the content of the file.

| Asset Details: 6019.3S009   |                          | Show Mo  | ore Details | 🛃 Edit Asset Va                            | alues 🛛 🕈 Show on Map   | O Create              |
|-----------------------------|--------------------------|----------|-------------|--------------------------------------------|-------------------------|-----------------------|
| Quick View Asset Info Files |                          |          |             |                                            |                         |                       |
| Attach Picture/File         |                          |          |             |                                            |                         |                       |
| Select                      |                          |          | File Date   | File Type<br>(i.e. Date Picture<br>Taken): | Load Rating             | <ul> <li>▼</li> </ul> |
| calculation 034535.xlsx     | 034535 shop drawings.pdf | â        |             | (                                          | Set description to file | name on Atta          |
| Description                 | Description              |          |             |                                            |                         |                       |
| 034535 original plans.pdf   | rating 034535 .pdf       | <u>ش</u> |             |                                            |                         |                       |
| Description                 | Description              |          |             |                                            |                         |                       |
| No files to upload          |                          | Attach   | 1           |                                            |                         |                       |
|                             |                          | Attach   |             |                                            |                         |                       |

## File types

| File Type                    | Load Rating 🔹             |              |
|------------------------------|---------------------------|--------------|
| File Date (i.e. Date Picture | Sketch                    | ]            |
| Taken):                      | Photo                     |              |
|                              | Мар                       | he on Attach |
|                              | Plans                     |              |
|                              | As-Builts/Plans           |              |
|                              | Shop Drawings             |              |
|                              | Load Rating               |              |
|                              | File                      |              |
|                              | Channel Section           |              |
|                              | Scour                     |              |
|                              | Video                     |              |
|                              | Correspondence            |              |
|                              | Audio                     |              |
|                              | Fracture Critical Details |              |